Vous souhaitez ajouter un produit ou une prestation à un onglet caisse ?

Suivez ces quelques étapes

Cliquez sur le Menu

Puis sur Paramètres

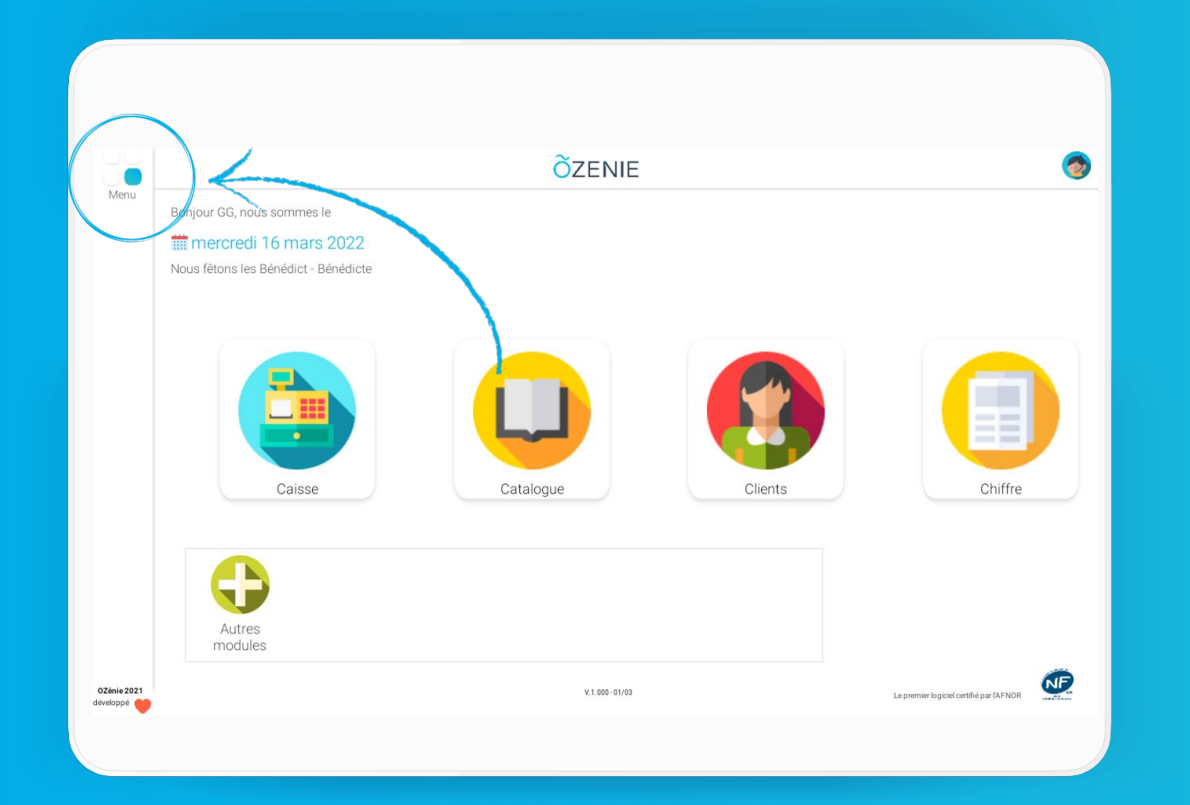

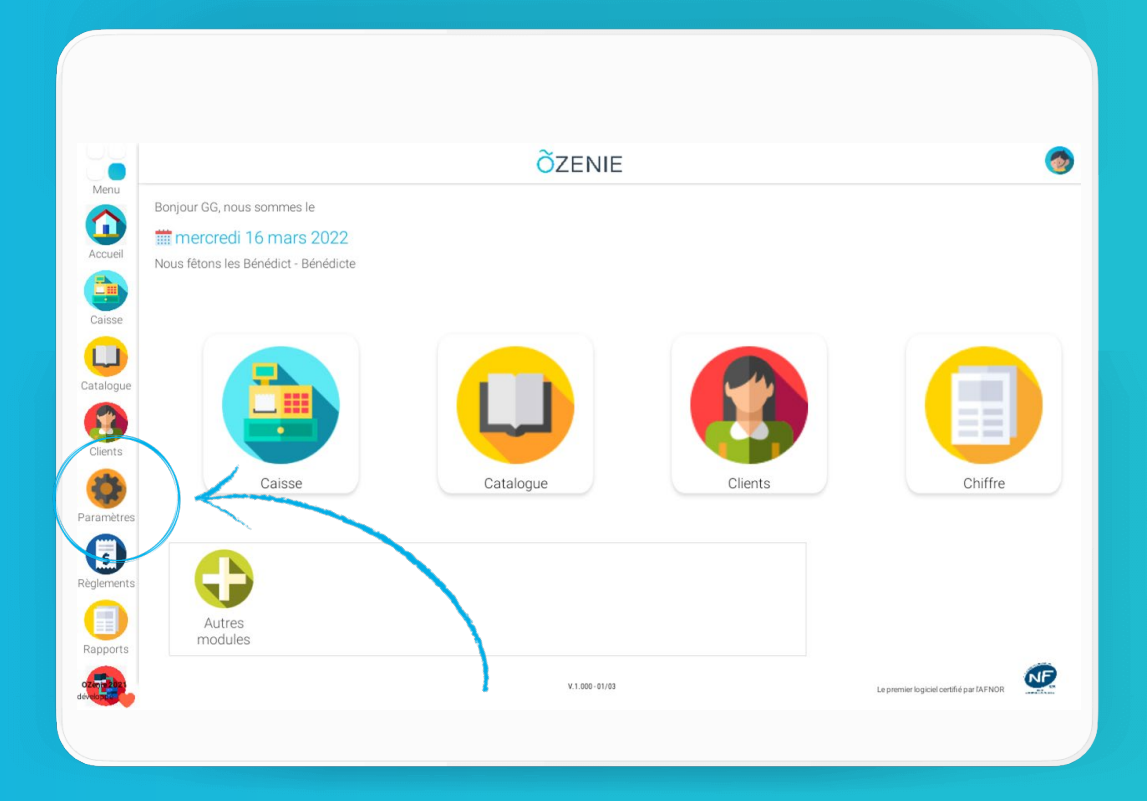

#### ÕZENIE

**OZENIE SAS 2022** 

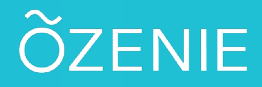

Puis sur les roues crantées Cliquez sur Mon Compte **Ö**ZENIE 0 Retour **Õ**ZENIE Retour Menu Menu **Paramètres** Mon compte A propos / FAQ Mon compte Informations professionnelles Coordonnées Nom de l'entreprise SYLV'BOUTIK N°SIRET\* 12345678901 ? Tise Ville Immat Adresse du siège (1) Avenue des Champs-Elysées Pied de page FAQ Paiement / TVA Contactez-nous PARIS Code NAF Adresse du siège (2) BP1234 FR7612345678901 N° de TVÅ Code postal 31000 Caisse Ville TOULOUSE 🔻 Site Web Pays France métropolitaine 🔻 N° Ozenie OZ0341 Gestion de caisse Imports/calcul Téléphone 01.01.01.01.01 Exonérée de TVA Activer le mode c 06.06.06.06.06 Mobile Ajouter un logo CP ville Sauvegarde contact@ozenie.fr Email Prendre une photo ÕZENIE Supprimer la photo

OZénie 2021

#### \_\_\_\_\_

0

**OZENIE SAS 2022** 

OU

Ou cliquer sur Moyens de paiement / TVA

Puis sur les roues crantées

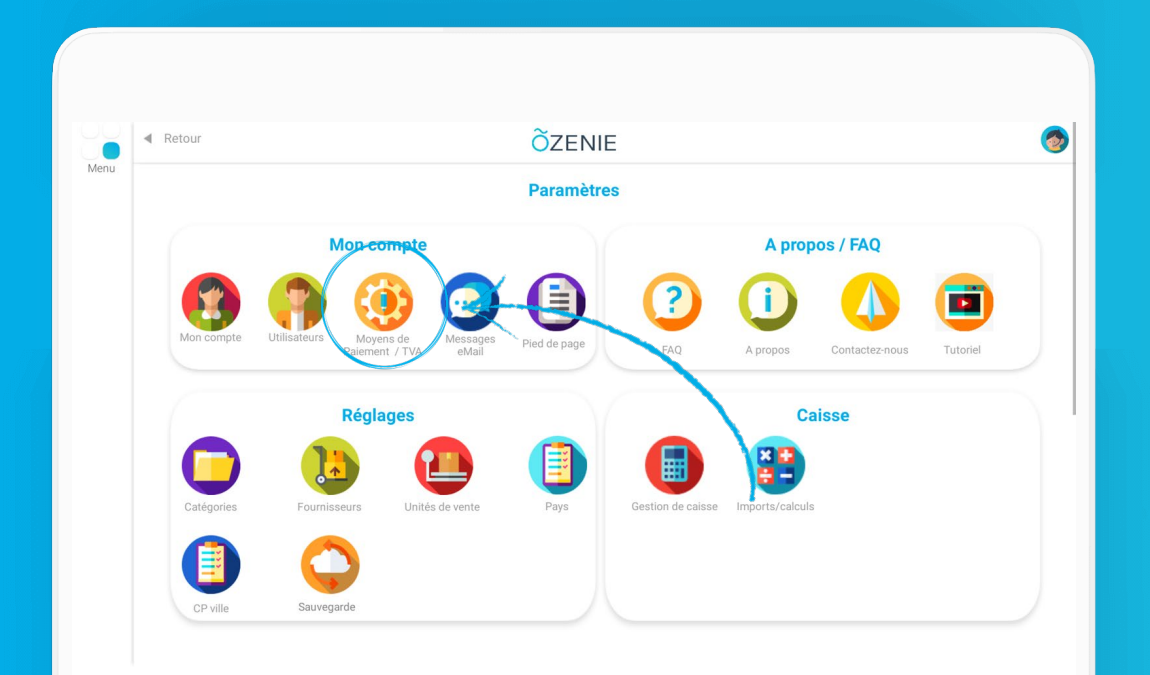

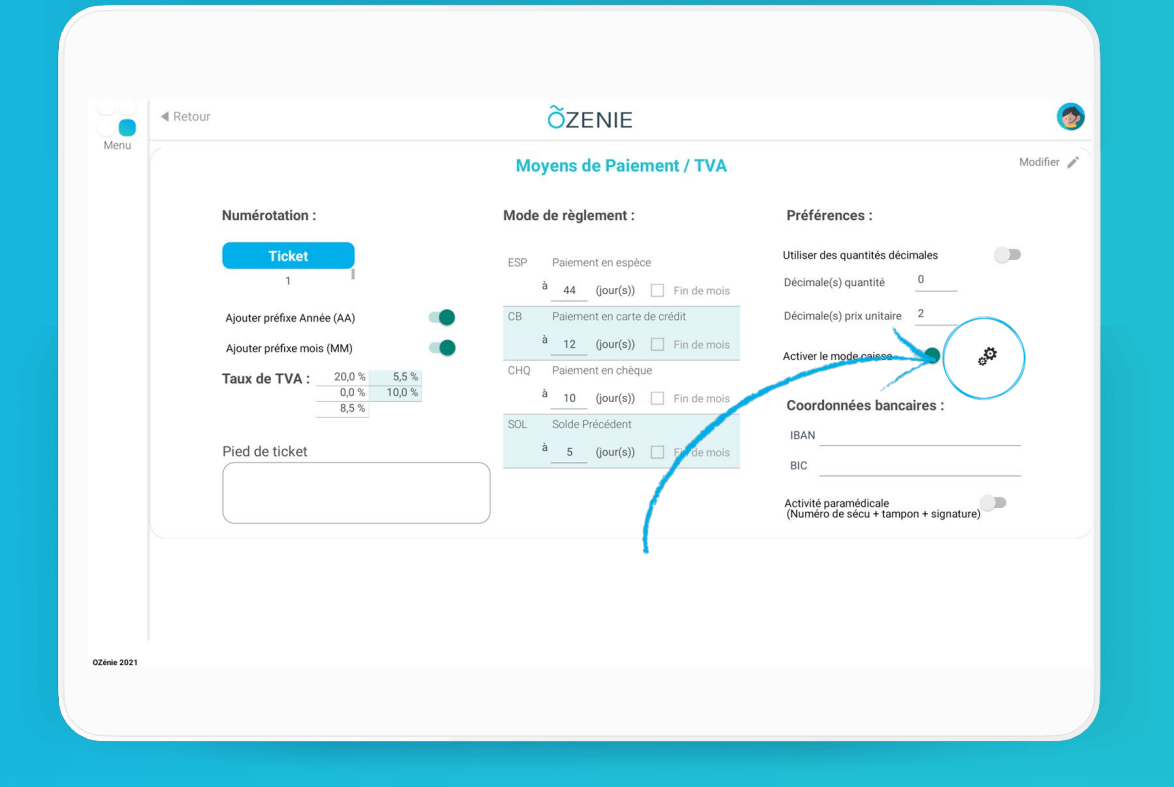

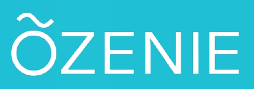

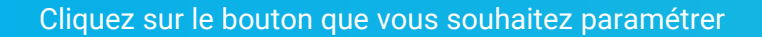

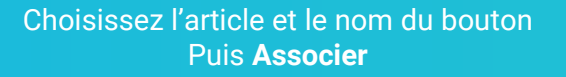

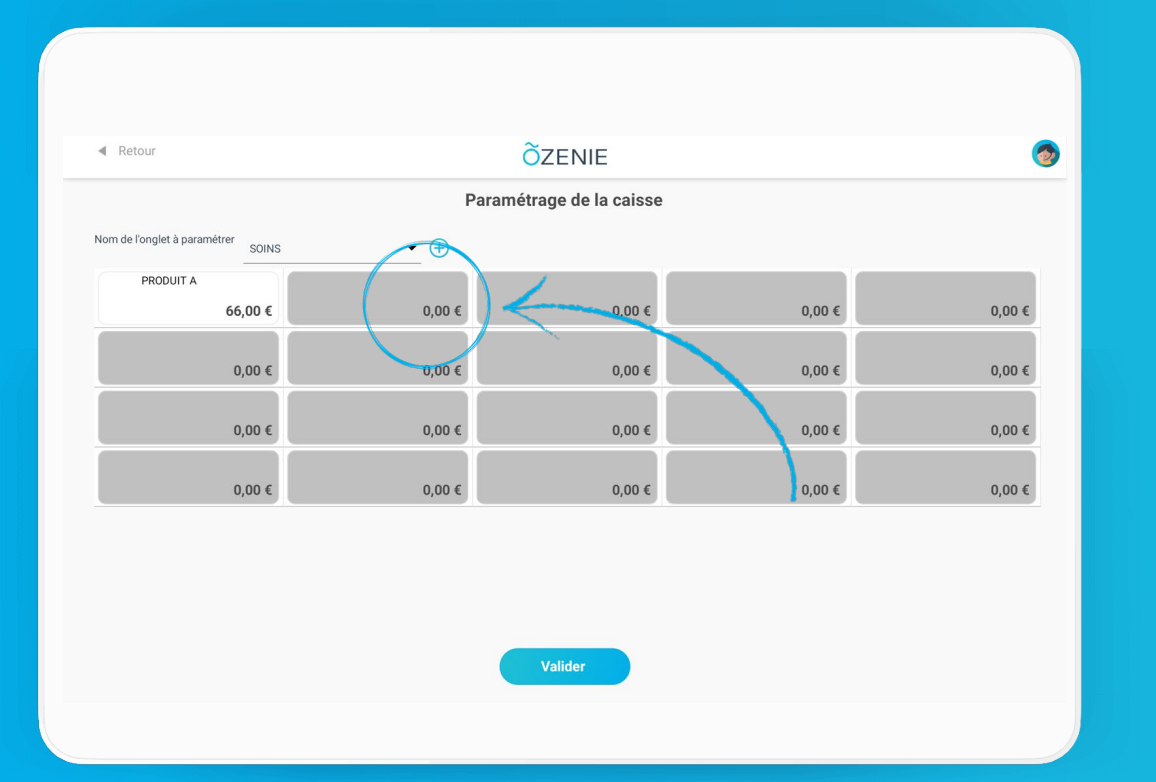

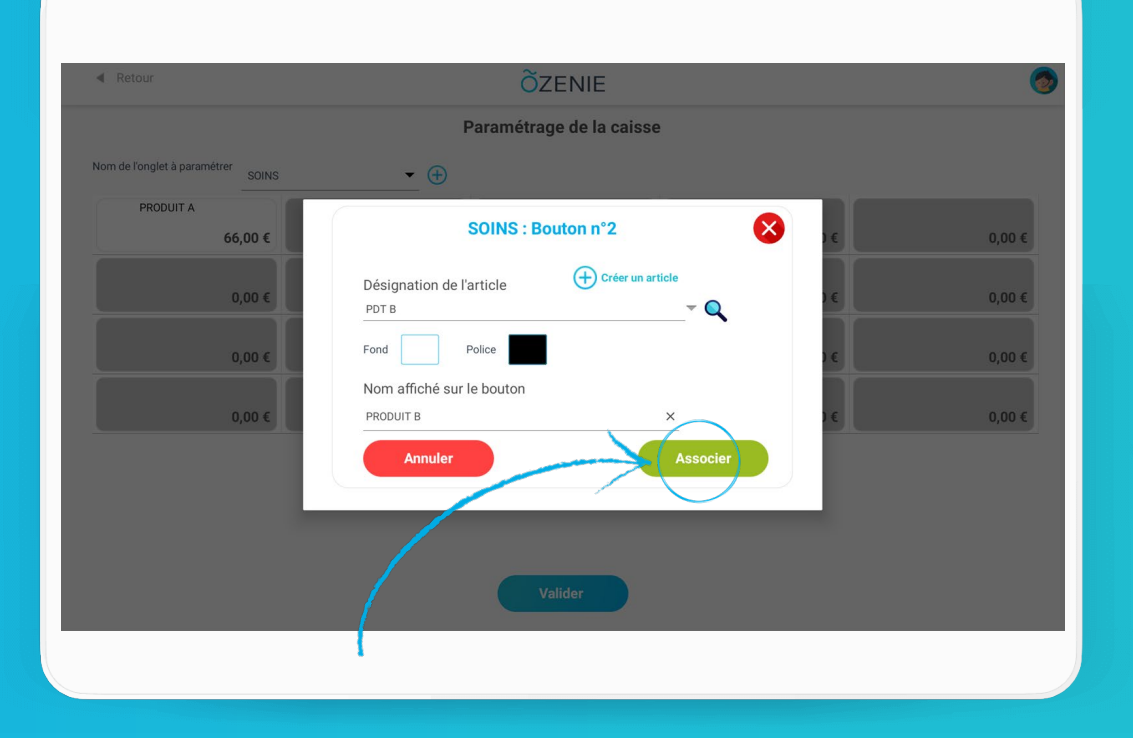

#### ÕZENIE

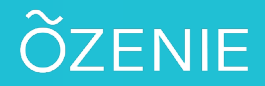

Valider

À vous de jouer !

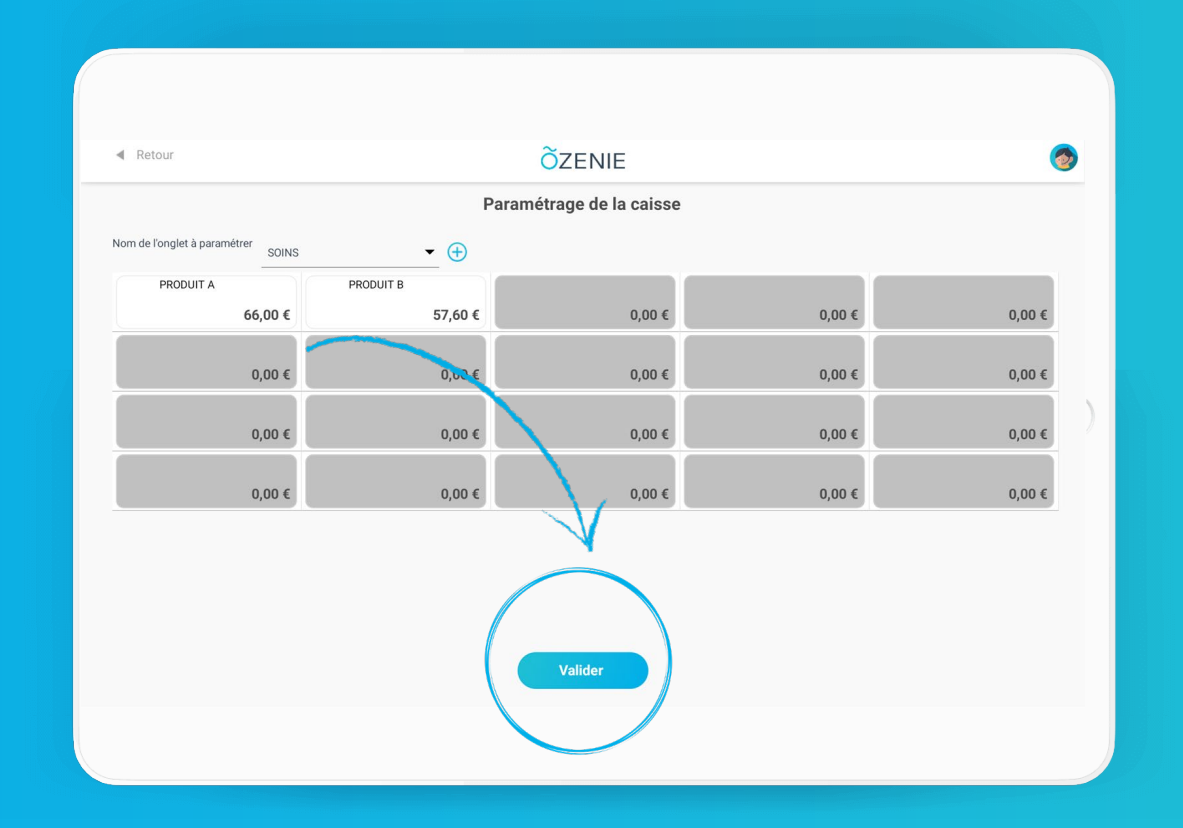

**OZENIE SAS 2022**